#### **Screening Protocol**

## **Eucentric Height**

• Find desirable square at LM Magnification/SerialEM Search Beam settings.

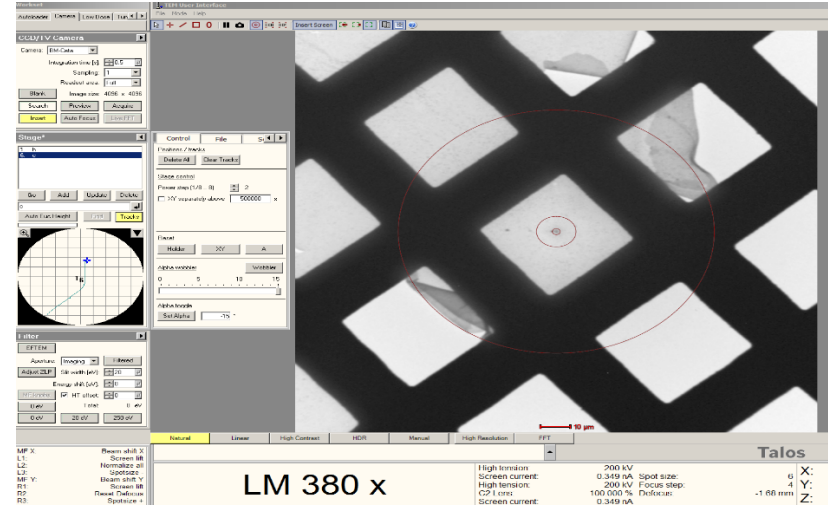

Go to SerialEM > take a Search picture of found square>then SerialEM top ribbon
Task>Eucentricity>Rough Eucentricity> wait for serialEM to finish measuring Z height, message in log window.

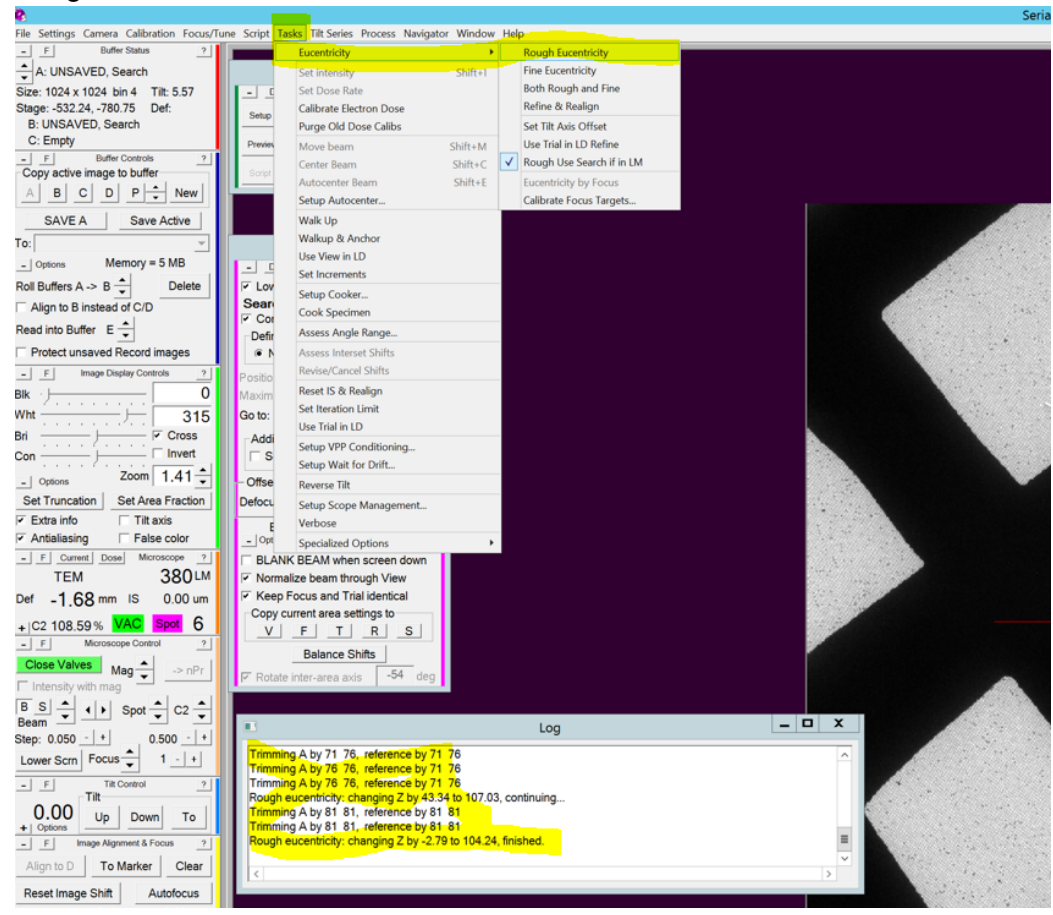

#### Focus Area and Defocus Target

- Take View Picture> Drag image to center on desired area/hole> take a View pic and drag till centered.
- Low Dose Control panel> select Area of Focus> click away from desired area/carbon area on current View Pic. Note this only needs to be done once when a new grid is loaded, as orientation of holes and carbon will change with each new grid.
- Go to Serial EM top ribbon> Focus/Tune > Set Target> -3um to start.
- Hit Autofocus button> wait for serialEM to measure/set desired Focus.

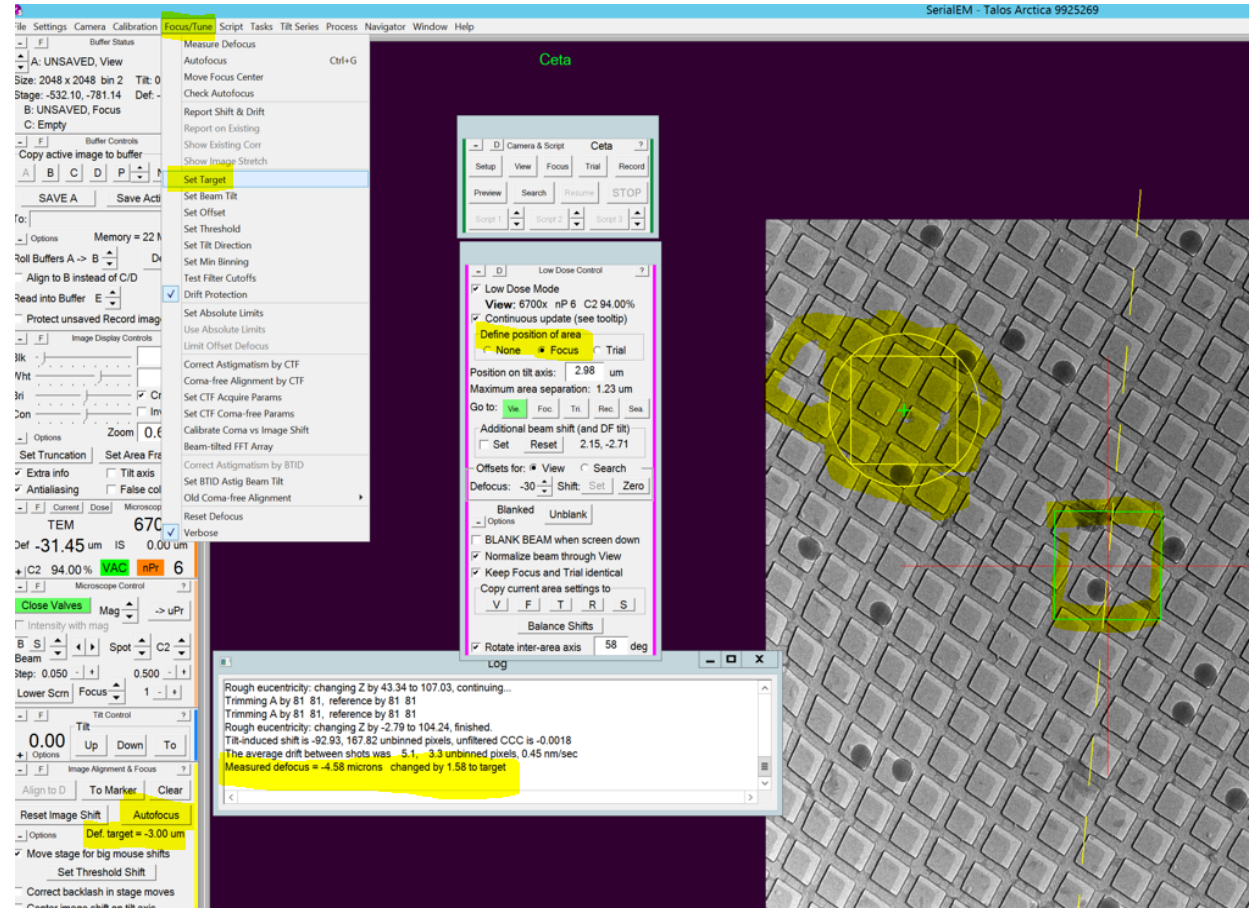

# **Final Picture**

• Go to serialEM Camera panel>Hit Record

### Map/Montage Full Grid

- Microscope setup LM62x, 150um C2 aperture, C2% set big enough to cover camera, set camera to .5 sec exposure, Bin 1 for high res map. Bin 4 for lower res map
- Open a navigator from serialEM top ribbon> Navigator> Open

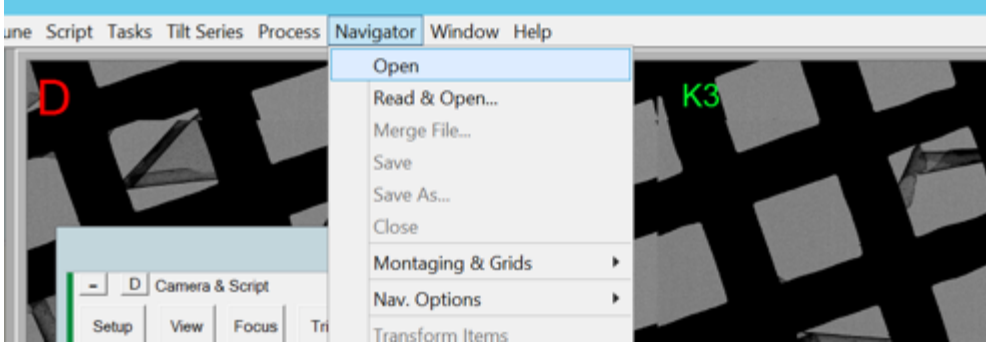

• Top ribbon> Navigator>Montaging & Grids>Setup Full Montage

| eries       | Process        | Navigator                                                     | Window                      | Help     |                       |  |  |
|-------------|----------------|---------------------------------------------------------------|-----------------------------|----------|-----------------------|--|--|
|             |                | Open<br>Read & Open<br>Merge File<br>Save<br>Save As<br>Close |                             |          | <br>K3                |  |  |
|             | ipt<br>cus Tri | Montaging & Grids                                             |                             | rids 🔹 🕨 | Setup Corner Montage  |  |  |
| & Scr<br>Fo |                | Nav. Options                                                  |                             | •        | Setup Polygon Montage |  |  |
|             |                | Transf                                                        | orm Items<br>Transformation | 5        | Setup Full Montage    |  |  |
| (ch         | Resume         | Undo                                                          |                             | nation   | Set Grid Limits       |  |  |

Montage setup window will launch> Default setting > hit ok and save as LMM.st

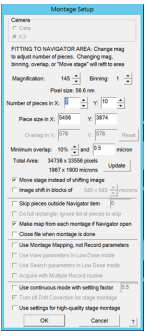

• Go to to serialEM left tiles>Montage Controls> Start

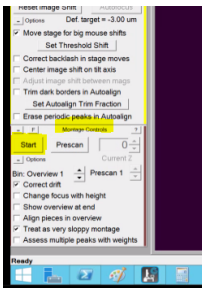